## 昆山开放大学 智慧校园信息门户使用指南

昆山开放大学智慧校园信息门户是综合信息平台、统一身份认证、个人工作 台功能为一体的综合平台,集成了我校目前所有的信息系统入口,可实现一处登 录贯通所有系统,无需再记忆多个系统的地址和账户密码信息。同时可以在该平 台上查阅与本人相关的课表、代办事务、工作安排等所有信息。

智慧校园信息门户地址: <u>http://10.0.20.75:8082/cas/login</u>,目前采用用户自 主注册,用户名可自定义,便于本人记忆。具体使用步骤如下。

1、注册

第一次使用须注册:姓名、身份证号请填写本人真实信息。手机号码、邮箱 可作为找回密码使用。

| 姓名:          |                                                             |
|--------------|-------------------------------------------------------------|
|              | 请填写您的姓名                                                     |
| 身份证号:        |                                                             |
| 登录账号:        | <sup>请填写您的身份证书</sup> 登陆账号:自定义,根据自己的使用习惯设定,<br>作为登陆账号,不支持中文。 |
|              | 请设置您的登录账号, <sub>以冲豆来使用</sub>                                |
| 手机号码:        |                                                             |
| 由子邮络.        | 请填与您的手机号,可通过手机号找回密码                                         |
| -C ] MI/AB • | 请填写您的电子邮箱,可通过邮箱找回密码                                         |
| 验证码:         | o BP m                                                      |
|              |                                                             |
|              | 提交 返回 近日                                                    |

用户注册

2、登陆

登陆时,输入帐号前两个字符开始,系统会提示用户名,点击选中自己的用 户名,然后输入密码,验证码登陆。

| 系统登录        | 系统登录     |
|-------------|----------|
| 1           | £ T2016! |
| 6 姜盛东 T201₀ | 8        |

3、绑定企业微信号

进入办公系统

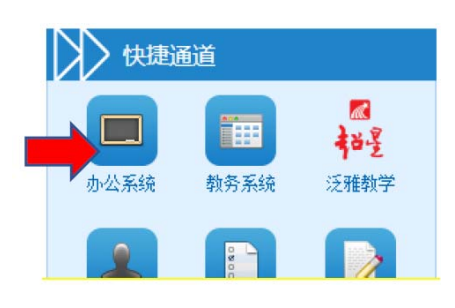

登记自己的移动电话,该电话在绑定企业微信时需要验证

| ① OA协同办公   | 平台 门户 会议 流程 知                                                                                                    | に 报表 😑 🗱                                | 人员 > 清鉱入关鍵同批素 Q |             | () () ☆ () | ) (ሀ |
|------------|----------------------------------------------------------------------------------------------------|-----------------------------------------|-----------------|-------------|------------|------|
|            | 安盛东(男) T20165662     夏本信息   常用組   个人                                                                                                    | 昆山开放大学/現代教育物<br>信息   系统信息   待办事宜        | 秋中心<br>  日程安排   |             | <b>,</b>   |      |
| ■:<br>第一   | 步,点自                                                                                                    |                                         |                 |             |            |      |
| E C        | 第一步,点自<br>こ的名字       5       57       1       1       1       1       1       1       1       1       1       1       1       1       1       1       1       1       1       1       1       1       1       1       1       1       1       1       1       1       1       1       1       1       1       1       1       1       1       1       1       1       1       1       1       1       1       1       1       1       1       1       1       1       1       1       1       1       1       1       1       1       1       1       1       1       1       1       1       1       1       1       1       1       1       1       1       1       1       1       1       1       1       1       1       1       1       1       1       1       1       1       1       1       1       1       1       1       1       1       1       1       1       1       1       1       1       1       1       1       1       1       1       1       1       1       1       < | . F-+                                   |                 |             |            |      |
|            |                                                                                                    | 岗位                                      | 信息与自动化泵         |             | 7, 点击      |      |
|            |                                                                                                    | 职务                                      | 主任              | 编           | 辑          |      |
|            |                                                                                                    | 系统语言                                    | 简体中文            |             |            |      |
|            |                                                                                                    | 办公地点                                    | 昆山              | -           |            |      |
|            |                                                                                                    | 被研室                                     | 电子技术            |             |            |      |
|            |                                                                                                    | 二 通讯信息                                  |                 |             |            |      |
|            |                                                                                                    | 12 - 11 - 11 - 11 - 11 - 11 - 11 - 11 - | 190 1769 0010   |             |            |      |
|            | ·<br>个人住員   系统住員   待办事音   日程考                                                                                                    | 241                                     |                 | <b>1</b> 47 |            |      |
|            |                                                                                                    |                                         |                 |             |            |      |
| 工作擁有       | Ξu Q                                                                                                    |                                         |                 |             |            |      |
| 山公安由近      |                                                                                                    |                                         |                 |             |            |      |
| A 动田氏      | 1891268****                                                                                                    |                                         |                 |             |            |      |
| 算作用活       |                                                                                                    |                                         | <b>笋</b> 四      | 保友          |            |      |
| 5-C10-1544 |                                                                                                    |                                         | あロシ,            | 1本1丁        |            |      |
|            |                                                                                                    |                                         | 修改              |             |            |      |
|            | 第二十 福                                                                                                    | 写白                                      |                 |             |            |      |
|            |                                                                                                    |                                         |                 |             |            |      |
|            | 己的移动                                                                                                    | 电话                                      |                 |             |            |      |
|            |                                                                                                    |                                         |                 |             |            |      |

等待系统信息更新后(60分钟左右),可关注昆山开放大学企业微信号,验证使用。

注: 昆山开放大学企业微信号可让微信好友推荐给你

4、使用

| 直页 在或咨询 咨询反馈<br>基本信息           | FAQ            | 我的》<br>人课程 | 4月         | 日期样式 | -1-/ | LUHA<br>I | 学校工作支持 |                                |            |
|--------------------------------|----------------|------------|------------|------|------|-----------|--------|--------------------------------|------------|
|                                | MON            | TUE        | WEB        | THE  | FRI  | SAT       | SUN    |                                | 1          |
| -                              |                | 濫爆电子技<br>水 |            |      |      |           |        |                                |            |
| 姓名: 藥版东                        |                | 高频电子技<br>水 |            |      |      |           |        |                                | £19        |
| 工資号:T201)<br>部门:电子技术<br>身份:数职工 |                |            | 高频电子技<br>米 |      |      |           |        | 学主书脸 工作安排                      |            |
|                                |                |            | 高频电子技<br>术 |      |      |           |        | <b>》新统治醋</b>                   |            |
| 📆 💆 🌆                          | 电子装配制<br>级(中级) |            |            |      |      |           |        | 【内部邮件】收件稿0封。<br>【信息公告】未读公告0条。  | <b>室</b> ( |
| 教護事先平台 教援中心 校园日中教祖             | 時刻             |            |            |      |      |           |        | 【文件查理】新财文件O个。<br>【类程率批】持办法程O件。 | 重(<br>重(   |
| 天气预报                           |                |            |            |      |      |           |        |                                |            |

 • 《 任目设置

 ,可设置个人门户首页显示的各个模块,各模块位置可直接拖拽调整。

 个人课程

 , 对接教务系统,显示个人课表

 主题样式

 , 设置个人门户页面配色方案

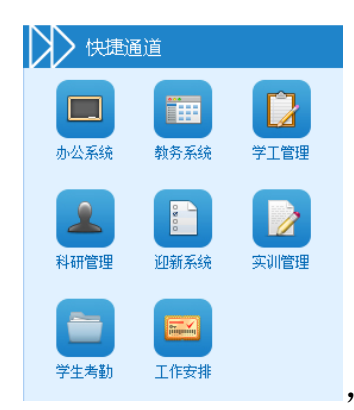

,校内目前已完成对接的应用系统,点击各应用可直接登陆

相应应用系统

注:教务系统默认使用教师身份登陆,在右上角可点击<sup>切换为班主任</sup>切换。 欢迎大家在使用过程中提出合理化建议: 619688713@QQ.com。

信息中心

2019-12-18